| FIPOST DE FILE                                           | Zilla ver.3                | For Windows         |
|----------------------------------------------------------|----------------------------|---------------------|
|                                                          |                            |                     |
|                                                          |                            |                     |
| ソフトを起動し、ツールバ<br>クリックします。                                 | 、ーの [ファイル] を選択して、          | [サイトマネージャ] を        |
| <b>尼</b> FileZilla<br>ファイル(F) 編集(E) 表示(V) 転送(T) せ        | ナーバ(S) ブックマーク(B) ヘルプ(H)    |                     |
| サイトマネーシャ(5)…<br>現在の接続をサイトマネージャにコピー(<br>新規タブ(T)           | CTRL+T                     | ポート(P): クイック接続(Q) ▼ |
| タフを回じる(U)<br>エクスポート(E)<br>インポート(I)                       | CTRL+W                     |                     |
| 現在編集中のファイルを表示(H)<br>終了(X)<br>マイトキュメント                    | CTRL+E UE~h #1h:           |                     |
| □- <b>(</b> ■ コンピューター<br>■- <b>』</b> A:<br>■ <b>▲</b> C: | E                          |                     |
| 2 [サイトマネージャ] の画                                          | i面で、 [新しいサイト] をクリ          | ックします。              |
| サイト マネージャ<br>エントリを選択(S):<br>自分のサイト                       | 一般 詳細 転送設定 文字セット ホスト(H): オ | K→F(P):             |

| ● 白公の世えた             |             |                                       |  |
|----------------------|-------------|---------------------------------------|--|
|                      | ホスト(H):     | ポート(P):                               |  |
|                      | לם אבא (T)  | FTP - ファイル転送プロトコル 👻                   |  |
|                      | 暗号化(E)      | 平文 FTP を使用 👻                          |  |
|                      |             |                                       |  |
|                      | ログオンの種類(L): | ■ ■ ■ ■ ■ ■ ■ ■ ■ ■ ■ ■ ■ ■ ■ ■ ■ ■ ■ |  |
|                      | ユーザ(U):     |                                       |  |
|                      | パスワード(W):   |                                       |  |
|                      | アカウント(A):   |                                       |  |
|                      | באטאנ (M):  |                                       |  |
| 新しいサイト(N) 新規フォルダ(F)  |             | *                                     |  |
| 新規ブックマーク(M) 名前の変更(R) |             |                                       |  |
| 削除(D)   Duplicate    |             | <u> </u>                              |  |
|                      | ОК          | キャンセル                                 |  |

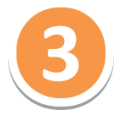

[サイトマネージャ]の[一般]タブで、FTP接続をするためのFTPアカウントの情報を 設定します。設定情報を入力後、[接続]ボタンをクリックします。

| サイト マネージャ            |             | ×                             |  |  |
|----------------------|-------------|-------------------------------|--|--|
| エントリを選択(S):          | 一般詳細 転      | 送設定文字セット                      |  |  |
| ↓ 自分のサイト<br>↓ FTP設定  | #スト(H):     | 192 103 <b>.10</b> 20 #~F(P): |  |  |
|                      | לם/דער (ד)  | FTP - ファイル転送プロトコル 🔹           |  |  |
|                      | 暗号化(E)      | 平文 FTP を使用 🔹                  |  |  |
|                      | ログオンの種類(L): | 通常                            |  |  |
|                      | ユーザ(U):     | fn_be⊄                        |  |  |
|                      | パスワード(W):   | •••••                         |  |  |
|                      | アカウント(A):   |                               |  |  |
|                      | באטאר(M):   |                               |  |  |
| 新しいサイト(N) 新規フォルダ(F)  |             | ^                             |  |  |
| 新規ブックマーク(M) 名前の変更(R) |             |                               |  |  |
| 肖邶(D) Duplicate      |             | T                             |  |  |
| 接続(C) OK キャンセル       |             |                               |  |  |

| 「一般タブの設定」 |                                            |  |  |  |
|-----------|--------------------------------------------|--|--|--|
| ホスト       | 【IPアドレス】                                   |  |  |  |
| ポート       | 空欄                                         |  |  |  |
| プロトコル     | [FTP - ファイル転送プロトコル] を選択してください。             |  |  |  |
| 暗号化       | [平文FTPを使用] を選択してください。                      |  |  |  |
| ログオンの種類   | [通常] を選択してください。                            |  |  |  |
| ユーザ       | コントロールパネルで設定したFTPアカウント名を入力して<br>ください。      |  |  |  |
| パスワード     | コントロールパネルで設定したFTPアカウントのパスワード<br>を入力してください。 |  |  |  |

## FTPサーバーへ接続が成功しますと、下記のような画面が表示されます。

これで設定は完了です。

4

| ▶ FTP設定 - ftp_t                                   | test@ <u>150 137.150 204</u> - FileZilla |                          |                       |           |           |            |  |
|---------------------------------------------------|------------------------------------------|--------------------------|-----------------------|-----------|-----------|------------|--|
| ファイル(F) 編集(E) 表示(V) 転送(T) サーバ(S) ブックマーク(B) ヘルプ(H) |                                          |                          |                       |           |           |            |  |
|                                                   |                                          |                          |                       |           |           |            |  |
| ホスト(H):                                           | ユーザ名(U):                                 | パスワード(W                  | ): ポ·                 | -ト(P):    | クイック接続(Q) | •          |  |
| レスポンス:                                            | 227 Entering Passive Mode (158,19        | 19, 133, 234, 195, 125). |                       |           |           | <b>A</b>   |  |
| コマンド                                              | MLSD                                     |                          |                       |           |           |            |  |
| レスポンス:                                            | 150 Opening ASCII mode data con          | nection for MLSD         |                       |           |           |            |  |
| レスホノス:<br>11-1119-                                | 220 Transfer complete<br>デオレクトリム酸の実子成功   |                          |                       |           |           |            |  |
| 1/1/220                                           | ) イレンドリー 見い扱いのない                         |                          |                       |           |           | *          |  |
|                                                   |                                          |                          |                       |           |           |            |  |
| ローカル サイト:  ¥                                      |                                          | •                        | リモート サイト: //          |           |           |            |  |
|                                                   | プ<br>キュメント<br>ューター                       | E                        | smartrelea            | se_except |           |            |  |
| 🛉 🕌 C:                                            |                                          |                          |                       |           |           |            |  |
| i 🚑 D:                                            |                                          | -                        |                       |           |           |            |  |
| ファイル名                                             | ファイル ファイルの種類 最                           | 終更新日時                    | ファイル名                 | ファ・       | ファイル      | 最終更新日時     |  |
| _ <b>⊒</b> A:                                     | フロッピー デ…                                 |                          | \mu                   |           |           |            |  |
| 💒 C:                                              | ローカル ディ…                                 |                          | \mu _smartrelease_exc | ept       | ファイル …    | 2013/01/16 |  |
| 🚑 D:                                              | CD ドライブ                                  |                          | 🔒 html                |           | ファイル …    | 2014/04/04 |  |
| 7. (¥¥neta                                        | ネットワーク                                   |                          |                       |           | ファイル      | 2014/04/04 |  |